## CDX Test Start Guide

## ECMPS 2.0 Beta

This is a quick start guide for users on how to create a CDX test registration. ECMPS 2.0 will utilize CDX login services, therefore anyone wishing to login, edit, and evaluate data in the ECMPS beta environment will need to first create a CDX test account. This account is specific to the beta environment and is separate from CDX production. Users with an existing CDX production account will need to create a test account/login as well. If you have any questions concerning this process, please send an email to ecmps-beta@camdsupport.com.

The steps are outlined below. Name and contact information (email and phone) should be real, everything else, including organization, should be fake.

| Se Frequently Asked Questions   Cr × +           |                                                                                                    | 0   | 7   | ٥       | ×    |
|--------------------------------------------------|----------------------------------------------------------------------------------------------------|-----|-----|---------|------|
| ← → C ■ test.epacdx.net/FAQ                      |                                                                                                    | £ 1 | P 3 | F (E)   | Ŧ    |
| III Apps 0 Qik Sense Hub 📽 RT 👶 One EPA Workplac | c ① AMPD/ECMPS Upd. A ECMPS - Agile Boar. # MAIS - Proposition - M Reliance ② EMB Home ③ Remote Access Sig. 10 Regulations gov - 22 COVID HR. REGigav<br>Welcome to the CDX Test environment. This is a non-production environment and is not to be used for any regulatory activity. |     |     | Reading | list |
|                                                  |                                                                                                    |     |     |         |      |
| F                                                | Warning Notice and Privace Policy  requently Asked Questions  ACRES: Assessment Cleanup and Redevelopment Exchange System Questions  CEDRI: Compliance and Emissions Data Reporting Interface Questions                                                                               |     |     |         |      |
|                                                  | LEAD: Lead-Based Paint Program Questions     NDMR-BAHTTX: BAH: Load Test TX Questions                                                                                                    |     |     |         |      |
|                                                  | STARS: Smartway Technology Application Reporting System Questions UIC: Underground Injection Control Questions                                                                                                    |     |     |         |      |
|                                                  | CDX Help Deals: 888-896-1995   (978) 494-5500 for International callers PA Hame Privacy and Security Ration Accessibility About CDX   Prequestly Adved Questions   Terms and Conditions   Contact Us                                                                                  |     |     |         |      |

1. Go to: https://test.epacdx.net/FAQ

2. Select "Register with CDX"

## 3. Accept the Terms and Conditions

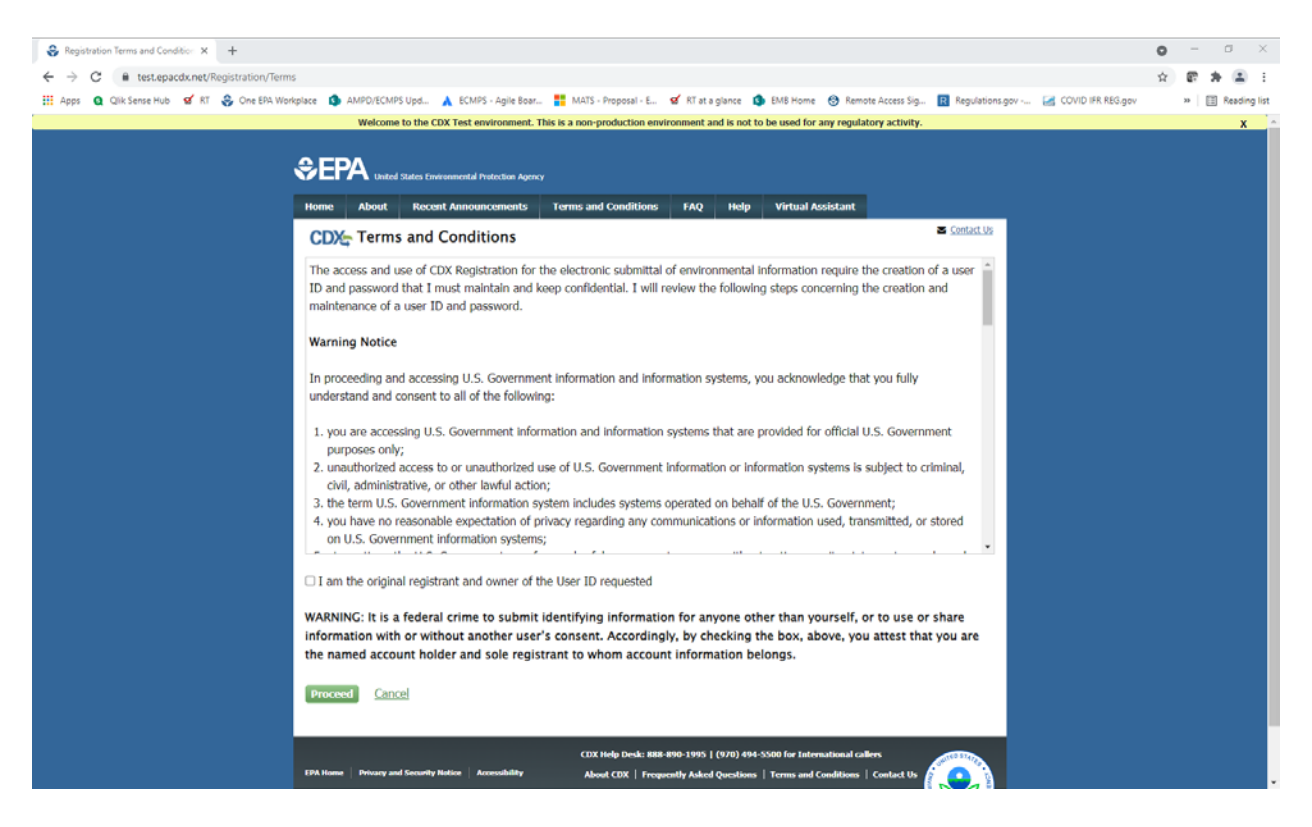

4. Select "EASY: Emissions and Allowance System for Energy"

| Registration Select Dataflow   C × +                                                                                                    |                         | • - • ×          |
|----------------------------------------------------------------------------------------------------|-------------------------|------------------|
| ← → C  B test.epacdx.net/Registration/SelectDataflow                                                                                                    |                         | x 8 * E E        |
| 🔢 Apps Q Clik Sense Hub 🧭 RT 👶 One EPA Workplace 🏟 AMPO/ECMPS Upd 🗼 ECMPS - Agile Boar 🚼 MATS - Proposal - E 🦉 RT at a glance 🌘 EMB Home 🛞 Remote Access Sig 🔃 Regulation | gov 🥁 COVID IFR REG.gov | » 🔠 Reading list |
| Home About Recent Announcements Terms and Conditions FAQ Help Virtual Assistant                                                                                           | _                       |                  |
| CDX: Core CDX Registration                                                                                                    |                         |                  |
| 1. Program Service 2. Role Access 3. User and Organization 4. Confirmation                                                                                                |                         |                  |
| Begin typing a program service name or related keywords to filter the list of available services (e.g., air quality system, AQS, or Clean Air Act).                       |                         |                  |
| Active Program Services List                                                                                                    |                         |                  |
| Enter search criteria                                                                                                    |                         |                  |
| ARCS: Aircraft Reporting and Compliance System                                                                                                    |                         |                  |
| BaSR: Burial at Sea                                                                                                    |                         |                  |
| CAER: Combined Air Emissions Reporting                                                                                                    |                         |                  |
| CDRS: Consent Decree Reporting System                                                                                                    |                         |                  |
| CEDRI: Compliance and Emissions Data Reporting Interface                                                                                                    |                         |                  |
| CSPP: Submissions for Chemical Safety and Pesticide Programs                                                                                                    |                         |                  |
| EASEY: Emissions and Allowance System for Energy                                                                                                    |                         |                  |
| eDisclosure: Voluntary Disclosure System                                                                                                    |                         |                  |
| EEP: General E-Enterprise Use                                                                                                    |                         |                  |
| e-NEPA: NEPA Electronic Filing System                                                                                                    |                         |                  |
| eNOI: Electronic Notice of Intent for the PGP                                                                                                    |                         |                  |
| EPS: Electronic Permit System                                                                                                    |                         |                  |
| EPS II: Electronic Permit System II                                                                                                    |                         |                  |

5. Register yourself as a Designated Representative. Enter your real name, contact email, and phone number. Select any organization. Do not enter real information for social security number or birth date.

| 😵 Registration Select Role (Core (C. 🗙 🕂                                                                                                    |        | 0 | 7    | ø       | ×    |
|----------------------------------------------------------------------------------------------------|--------|---|------|---------|------|
| ← → C ■ test.epacdx.ret/Registration/SelectRoleFdataflow-EASEY                                                                                                    |        | 4 | 87 A | (E)     | ÷    |
| 🔢 Apps 📭 🕼 ClickSense Hub 💅 RT 👶 One EPA Workplace 🤹 AMPOrtECMPS Upd. 🔺 ECMPS - Agile Boar. 🚆 MAIS - Proposal - E. 💣 RT at a glance 🌗 EMB Home 🚭 Remote Access Sig 🔯 Regulations.gov 🕍 COVID IR. F | EG.gov | 3 | . 🗉  | Reading | list |
| Welcome to the CDX Test environment. This is a non-production environment and is not to be used for any regulatory activity.                                                                       |        |   |      | х       | 1    |
| .≎.FP∆                                                                                                    |        |   |      |         |      |
| VLI n United States Environmental Protection Agency                                                                                                    |        |   |      |         |      |
| Home About Recent Announcements Terms and Conditions FAQ Hedp Viritual Assistant                                                                                                    |        |   |      |         |      |
| CDX: Core CDX Registration                                                                                                    |        |   |      |         |      |
| 1. Program Service 🗸 🔰 2. Role Access 3. User and Organization 3. Confirmation                                                                                                    |        |   |      |         |      |
|                                                                                                    |        |   |      |         |      |
| Registration Information                                                                                                    |        |   |      |         |      |
| Program Service Emissions and Allowance System for Energy                                                                                                    |        |   |      |         |      |
| Role Not selected                                                                                                    |        |   |      |         |      |
| Colort a role from the door down list and provide any required additional information. If southership                                                                                              |        |   |      |         |      |
| server, a role nom use urop down nis and provide any required accountin information, it applicable.                                                                                                |        |   |      |         |      |
| Select Role Designated Representative                                                                                                    |        |   |      |         |      |
|                                                                                                    |        |   |      |         |      |
| Request Role Access Cancel                                                                                                    |        |   |      |         |      |
|                                                                                                    |        |   |      |         |      |
| COX Help Desic 888 490-1395 [ (270) 494 5550 for Jatematiseal callers                                                                                                    |        |   |      |         |      |
| Los none verses ad society none Accountary About CDR   Propertify Aded Quections   Centra and Conditions   Central Un                                                                              |        |   |      |         |      |
|                                                                                                    |        |   |      |         |      |
|                                                                                                    |        |   |      |         |      |
|                                                                                                    |        |   |      |         |      |
|                                                                                                    |        |   |      |         |      |
|                                                                                                    |        |   |      |         |      |
|                                                                                                    |        |   |      |         |      |

 Ensure you can login to CDX test. For those of you familiar with the production version of CDX, it provides a hyperlink to directly access selected applications (CEDRI for example)— this functionality is not included in the test environment. To access ECMPS Beta, please go to: <u>https://easey-beta.app.cloud.gov/ecmps/</u>.